# New firmware release GART\_10\_24\_31.5

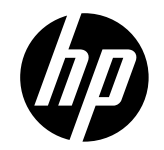

For the HP Latex 2700 printer series

Related links: www.hp.com/go/latex/

October 2024

New versions of firmware and software for the HP Latex 2700 Printer Series are available to download. HP recommends that all printers are upgraded to the new firmware and software as soon as possible. New printers must be upgraded during installation.

This new release includes:

- 1. Firmware: GART\_10\_24\_31.5
- 2. HP Internal Print Server (IPS): IPS 22.54.11
- 3. HP Internal Print Server Maintenance: IPS 22.54.11 3R74xx Maintenance

NOTE: The file "HPIPS-22.54.1-Maintenances-3R74xx.exe" must only be used if maintenance does not synchronize automatically. Refer to the corresponding newsletter for further information: *Manual maintenance download and installation*.

## Upgrade instructions

The firmware and the Internal Print Server (IPS) must be installed together. No other combination is supported. The firmware update is allowed in **normal mode** only. Do not try to update in **diagnostic mode**, or in any other mode, unless Global Business Unit require it.

Mandatory installation order:

- 1. Firmware
- 2. HP Internal Print Server (IPS)

## Installation through the maintenance upgrade

1. A maintenance alert will appear in the IPS warning when the new firmware is available.

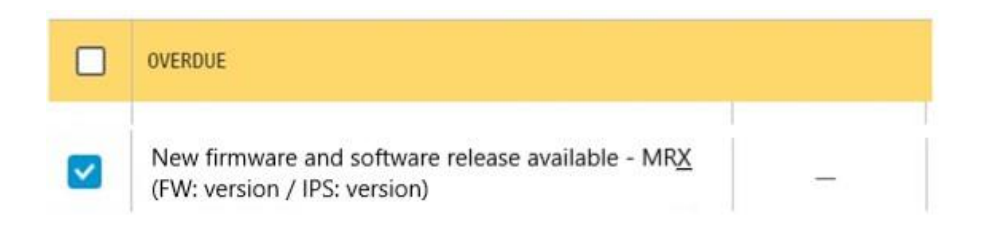

2. By entering maintenance, a list of improvements will be displayed with a button: **Update System**. Upgrade the firmware and the IPS by pressing the button.

New firmware and software release available - MRX (FW: version / IPS: version)

| 1/3 | A new version of the firmware and software is available: <ul> <li>Firmware: version</li> <li>IPS: version</li> </ul>                                                                                                    |
|-----|----------------------------------------------------------------------------------------------------|
| 2/3 | IMPORTANT:<br>• Do not proceed with the upgrade if a severe error is present.           Update System           • Rearm the unit when requested.                                                                                                    |
| 3/3 | <ul> <li>IMPORTANT:         <ul> <li>Do not close the maintenance, it will be done automatically after you press the "Update System" button.</li> <li>During the update process, the system will not provide progress feedback for some time. Just leave the procedure to finish by itself.</li> <li>The first application boot-up can take several minutes, with only the splash screen visible.</li> <li>Reboot the computer after the System upgrade.</li> <li>In case of any issues during the upgrade, IPS and firmware files can be found in the following directory:<br/>C:\ProgramData\HPVIPS\maintenances\ASU\resource</li> </ul> </li> </ul> |

Please note the following points:

- Firmware update is allowed in **Normal mode** only.
- Do not proceed with the upgrade if a severe error is present as the Printer HDD may become corrupted.
- Do not close the maintenance, it will be done automatically after you press the "**Update System**" button.
- If there are any failures during the process, installer files can be obtained from "C:\ProgramData\HP\IPS\maintenances\ASU\resource" or in the following link: <u>http://hp.com/go/Latex2700/firmware</u>

## **Manual Installation**

#### Download and unzip the files

- 1. This new release is available from: <u>http://hp.com/go/Latex2700/firmware</u>
- 2. Download the three files that contain the upgrade files:
  - MR5\_\_GART\_10\_24\_31.5\_\_IPS-22.54.11.z01
  - MR5\_GART\_10\_24\_31.5\_IPS-22.54.11.zip
- 3. Extract the content using a file compressor utility (do not use the one built into Windows).
- 4. In the IPS screen, turn off Tablet mode: Swipe in from the right-hand side of your screen to open the action center. Turn off Tablet mode by touching the Tablet mode icon.

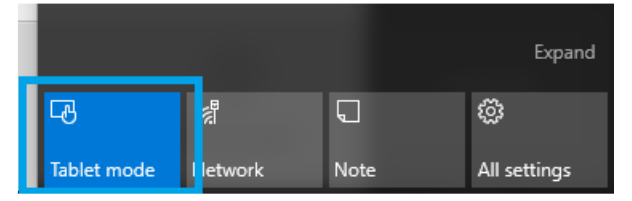

5. Copy the files onto the IPS PC's hard disk (it is recommended to use a designated folder, not the desktop).

#### Update firmware

**IMPORTANT**: The firmware update should never be done if the printer is in a **Severe Error** state.

- 1. In **Normal mode**, tap the **About** icon at the bottom right of the Internal Printer Server's main window. A window that shows the details of the current firmware version installed in the printer will appear.
- 2. Tap **Update firmware** and browse to select the GEMINI\_*version*.rfu.*fmw* file. Finally, select the file by clicking on "Select".
- 3. The firmware will be uploaded and installed on the printer. The status of the update can be checked on the right-hand side of the IPS main window. There are two possible statuses: **receiving** and **installing**.

| New firmv | are and software release available - MR4 (FW: GEMINI_09_23_29.1/ IPS: HPIPS-22.23.3)             |      |
|-----------|--------------------------------------------------------------------------------------------------|------|
|           |                                                                                                  |      |
|           | executions in the sequence of adjustration when meaning ing in a d     execution of the sequence |      |
|           | Printing and Printingdes in White configuration                                                  |      |
|           | White layer movement in IPS to miligate White to Color Misalionment                              |      |
|           | Add new media plot on White Pintmodes                                                            |      |
|           | Vacuum setting can be setting can                                                                |      |
|           | Status beacon reports en pty                                                                     |      |
|           | Printer logs package creation     Firmware update                                                | Prin |
|           | Energy consumption implaye                                                                       |      |
|           | New maintenances for in col                                                                      |      |
|           | Bug fixes                                                                                        |      |
|           | Dual Roll improvements     Preparing firmware update. Do not turn off printer                    |      |
|           | Double side printing impriven                                                                    |      |
|           | 3 and 5 layers queues over 1                                                                     |      |
|           |                                                                                                  |      |
| -         | mportant.                                                                                        | Re   |
| 2/3       | C3 • Do not proceed with the upgrade if a severe error is present.                               |      |
|           |                                                                                                  |      |
|           |                                                                                                  |      |
|           | Ream the unit when requested.                                                                    |      |

4. Upon completion, the IPS will show the following message. Tap **Ok** to continue. At this point, the printer will automatically reboot. If it does not, reboot the printer manually.

| Firmware update                         | 1                           |
|-----------------------------------------|-----------------------------|
| Firmware was updated success restarted. | ifully. Printer will now be |
|                                         | Ok                          |

**IMPORTANT**: The first reboot after the firmware upgrade takes more time than usual.

5. Wait until the printer reboots completely.

Update the HP Internal Print Server (IPS)

- 1. Make sure the printer has started up completely.
- 2. Tap the **About** icon at the bottom right of the Internal Printer Server's main window. A window showing the details of the current Internal-Print-Server version installed in the printer will appear.
- 3. Tap Update IPS and browse to select the HPIPS-version-Installer.exe file.

- 4. Follow the on-screen instructions until the new software is installed. The installer will close and remove the previous IPS software. It may take some time. Tap **Close** to complete the installation.
- 5. If the HP Internal Print Server software does not boot automatically, first tap HP Internal Print Server and then HP Internal Print Server Front End.

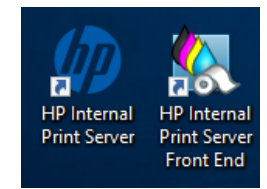

6. On the first boot, the Printer Data Sharing Agreement (PDSA) window will appear. Please click **Accept** to continue.

| Accept data transfer agreement                                                                                                    |  |
|----------------------------------------------------------------------------------------------------|--|
| Printer Data Sharing<br>Agreement                                                                                                    |  |
| Enrollment<br>HP printer hardware, HP printer software and HP printer<br>services (collectively "HP Printer Product(s)") may collect<br>Customer Print Data, as defined and described below, to<br>which HP or an HP authorized agent may have access.<br>Recipient grants HP and/or an HP authorized agent<br>permission to collect Customer Print Data and Recipient |  |
| Cancel Accept                                                                                                    |  |

HP highly recommends accepting the Information retriever functions for a more efficient and improved remote support experience.

7. Finally, you need to ensure that the Remote assistance option is enabled in the IPS Preferences window so that the system can send printer information to the HP servers. Note that this option will be enabled by default if the PDSA has been accepted when installing the new Internal Print Server.

| Ø                                                                                                    | Idle                          |                                                                                            | \$ @                 |                                      |
|----------------------------------------------------------------------------------------------------|-------------------------------|--------------------------------------------------------------------------------------------|----------------------|--------------------------------------|
|                                                                                                    | Constanting                   |                                                                                            |                      |                                      |
| Subst                                                                                                    | (O) Preferences               |                                                                                            |                      |                                      |
| LOADED                                                                                                    | System                        |                                                                                            |                      | MOVE SUBSTRATE<br>(CM)               |
|                                                                                                    | Job Management                | JMF connection URL http://hplatex:8080/jmfservice                                          |                      | 1000                                 |
| WIDTH<br>159.96 cr<br>CONSUMER                                                                                  | Connectivity                  | Hot folder<br>Jobs are automatically added from selected folder to the inbox               |                      | $- \overset{\wedge}{\blacksquare} -$ |
| 242.7 cm                                                                                                    | Support Service               | Target Browse                                                                              |                      | SCAN BEAM<br>(CM)                    |
|                                                                                                    | HP Cloud Services             | Remote assistance                                                                          |                      | Printing ~                           |
|                                                                                                    |                               |                                                                                            |                      | 0                                    |
| 🖨 Syster                                                                                                    |                               |                                                                                            |                      |                                      |
|                                                                                                    |                               | Manual proxy server configuration                                                          |                      |                                      |
|                                                                                                    |                               |                                                                                            |                      |                                      |
| The second second second second second second second second second second second second second second second se |                               |                                                                                            |                      | TEMPERATURE                          |
|                                                                                                    |                               |                                                                                            |                      |                                      |
|                                                                                                    |                               | Close Save                                                                                 |                      | Ļţţ                                  |
| Queue management                                                                                                | Substrate Ink cartridges Prin | Reads System Other supplies Sebstrate Bizrary Diagneetics Hantenance Optimize quality Help | (1)<br>About printer | CANCEL                               |

## **RIP synchronization**

The actions below must be carried out after the firmware upgrade to synchronize the media list, and to import and export the ICC profiles.

#### Caldera RIP

- 1. Export your custom ICCs and save them in a folder on your PC.
- 2. Go to Easy Media.
- 3. Select the printer and follow the steps to synchronize the media. Click Import > Autosync > Full Reset.

**IMPORTANT**: This option deletes all existing media in Caldera and imports all media located in the IPS. If some media is stored in the RIP but not in the IPS, this media will be deleted. Make sure you have a backup of the media missing from your IPS.

- 4. Check that all media have been synchronized.
- 5. Go to **Easy Media** and import your previously saved custom ICCs.

#### **Onyx RIP**

- 1. Export your custom ICCs and save them in a folder on your PC.
- 2. Go to Configure Printer > Device > Features > Configure and select From Printer. Select all the media and click OK to synchronize.
- 3. Go to **Media Manager** and import your previously saved custom ICCs. You are also required to advise the customer to update the RIP driver to ensure they have the latest improvements and bug fixes.

## **Release Notes**

New functions and improvements

#### • Dual side printing improvements.

When printing A side on a dual side print, the registration line is not cured completely. This improves productivity when printing in this mode.

#### • IPS visual style updated

IPS was visually changed to a modern user interface. The new inbox layout with improvements in information's distribution was also implemented.

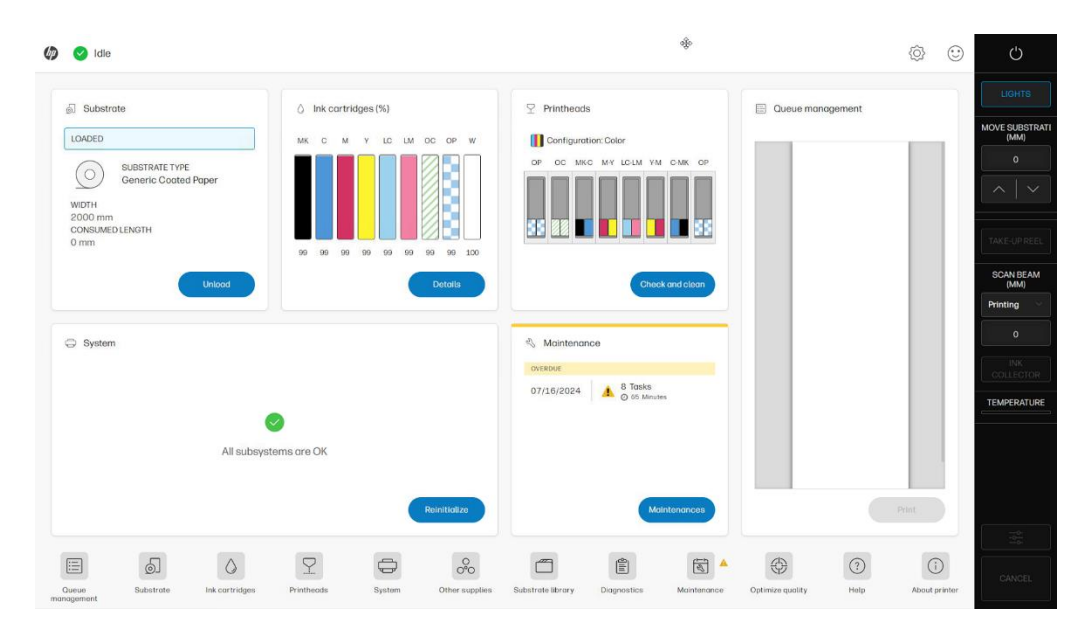

| 🔒 🕑 Idle                                            |                                                                                 |                 |                                                                                                    |           | ¢۶ 🙂              | Ċ                             |
|-----------------------------------------------------|---------------------------------------------------------------------------------|-----------------|----------------------------------------------------------------------------------------------------|-----------|-------------------|-------------------------------|
| Substrate                                           | History                                                                         |                 | + 1 Undefined                                                                                                    | ×         |                   | LIGHTS                        |
| Generic Coated<br>Paper<br>Consumed<br>length: 0 mm | Order by: Name Arrived Status                                                   |                 | ② 2000 x Unknown mm<br>1982 x 1983 x 1983 x 1985 x 1982 x 1982 x 1982 x 1982 x 1982 x 1983 x 1983 x | Configure | Oueue properties  | MOVE SUBSTRATI<br>(MM)<br>0   |
| Unload                                              | Generic Solf-Adhesive ix2<br>0/1 marte<br>Production 4p-110-8c<br>451.53x254 mm | ^<br>Not queued |                                                                                                    |           | - 1 +<br>POSITION |                               |
| Printheods                                          | 0/1 Elerra<br>Outdoor 3p-90-6c<br>361.27x270.93 mm                              | Not queued      | *                                                                                                    |           |                   | SCAN BEAM<br>(MM)<br>Printing |
| Check and<br>Other supplies                         | 0/49 [jupiter<br>Outdoor 4p-80-6c<br>301.27x13275.73 mm                         | Not queued      |                                                                                                    |           | MARGINS (MM)      |                               |
| O<br>O°O<br>System                                  | Generic Self-Adhesive / Generic Self-Adhesive (x1)                              | ^               |                                                                                                    |           | V O H O           | TEMPERATURE                   |
| All subsystems<br>are OK                            | 677.33x381 mm<br>0/1 0/1 0/1 0/1 0/1 0/1 0/1 0/1 0/1 0/1                        | Error           |                                                                                                    |           | General           |                               |
|                                                     |                                                                                 |                 |                                                                                                    |           | CONSISTENCY MODE  | -\$-<br>-\$-                  |
| 8<br>Maintenance                                    |                                                                                 |                 | Estimated printing time:<br>Substrate length:<br>Queue length:                                                                                                    |           |                   | CANCEL                        |

• Added settings on the fly.

The substrate advance compensation was added to the settings on the fly. Now customers can change the substrate advance without having to stop the print and go to the substrate advance menu.

| n 💿 Printin                 | ng                                                 |                                                                                                    |                                  | <u>ن</u> ه       | Ċ                      |
|-----------------------------|----------------------------------------------------|----------------------------------------------------------------------------------------------------|----------------------------------|------------------|------------------------|
| Substrate                   | 🔛 Inbox 🕥 History                                  | Printing adjustments on the fly                                                                                              |                                  |                  | LIGHTS                 |
| Uncoated custom<br>Consumed |                                                    | Substrate: Uncoated custom                                                                                                   | Configure                        | Queue properties | MOVE SUBSTRATE<br>(MM) |
| tength: 479 mm              | Order by: Name Arrived Status                      | Print mode: Outdoor 3p-80-6c<br>O Changes are instant and permanently applied to current substrate preset and<br>virial mode | 2 192 192 1927 1927 1929 1929 19 | Job ×            | 0                      |
| Inks                        | Generic Self-Adhesive (x2)                         | Curing temperature (°C)                                                                                                    |                                  | - 49 +           |                        |
|                             | 0/1 marte<br>Production 4p-110-8c<br>451:53x254 mm | If ink is not cured, increase temperature. If substrate is - 70 + deformed, decrease temperature.                            |                                  | FOSITION         | TAKE-UP REEL           |
| Printheads                  | 0/1 tierra                                         | Not reveal Substrate deformation                                                                                             |                                  | AUGNMENT         | SCAN BEAM              |
| <b>∑∎</b>                   | 361.27x270.93 mm                                   | Input tension (N/m)                                                                                                    |                                  |                  | (MM)<br>Printing ~     |
| Check and                   | Uncoated custom (c)                                | If substrate suffers diagonat wrinkles before entering                                                                       |                                  | Substrate        | 0                      |
| Other supplies              | B Outdoor 3p-80-6c<br>361.27x13276.73 mm           | Vocuum (Pa)<br>If substrate suffers from smears or lifts from print zone, increase vocuum. If                                |                                  |                  | INK<br>COLLECTOR       |
| 00                          | Generic Self-Adhesive / Generic Self-Adhesive (x1) | vertical banding or substrate not advancing, decrease vacuum. Print-zone vacuum (Pa) - 150 +                                 |                                  | GAP (MM)         | TEMPERATURE            |
| System                      | 0/1 Outdoor 3p-90-6c<br>677.33x381.mm              |                                                                                                    |                                  |                  | Printing               |
| All subsystems              | 0/1 mercurio<br>Outdoor 3p-90-6c                   | Substrate advance (mm/m) If the image suffers from banding, adjust the values to ontimize it, - 0 +                          |                                  | General A        | 0:19:56                |
| Reinitialize                | 677.33x381 mm                                      | optimeto is:                                                                                                    |                                  |                  |                        |
| Maintenances                |                                                    |                                                                                                    |                                  | CONSISTENCY MODE |                        |
| es a                        |                                                    | Restore volues Done                                                                                                    |                                  |                  |                        |
| Maintenance<br>tasks        |                                                    | Substrate length:<br>Remaining queue length: 13063.9 mm                                                                      |                                  |                  | CANCEL                 |

### • Allowed to set default alignment in configuration.

The configuration now allows users to set an alignment as default for all jobs added to the queue.

| 🔒 🕑 Idle                    |                   | K.⊿ 138228 - Ø.×                                                        |            | ۵ 😳      | Ċ                      |
|-----------------------------|-------------------|-------------------------------------------------------------------------|------------|----------|------------------------|
| Substrate                   | Preferences       |                                                                         |            |          | LIGHTS                 |
| Uncoated Paper              |                   |                                                                         |            | perties  | MOVE SUBSTRATI<br>(MM) |
| Consumed<br>length: 1500 mm | System            | QUEUE                                                                   | *          | ^        | 0                      |
| Unload                      | Job Management    | Automatically move completed jobs to History                            |            | 49 +     | $ $ $ $ $\vee$ $ $     |
|                             | Connectivity      | Registration line check                                                 | - 1 +      |          |                        |
|                             | Support Service   | JOB ALIGNMENT IN THE QUEUE                                              |            | 2 2      | TAKE-UP REEL           |
| Printheads                  | HP Cloud Services | Defoult alignment                                                       |            | ė II     | SCAN BEAM<br>(MM)      |
| Y                           |                   | Augmment of jobs grogged into the queue                                 |            |          | Unknown 🗸              |
| Check and                   |                   | HISTORY                                                                 | ~          | 1        |                        |
| Other supplies              |                   | Delete files from hard drive                                            | Balanal    | \$3 O    | INK<br>COLL SOXOD      |
| 000                         |                   | Logs will remain.                                                       | Constant   |          | TEMPEDATI IDE          |
| System                      |                   | Automatically delete files older than a period of time (days)           | - 15 +     | но       |                        |
|                             |                   |                                                                         |            | ^        |                        |
| All subsystems<br>are OK    |                   |                                                                         |            |          |                        |
| Reinitialize                |                   |                                                                         |            | errange: |                        |
| Maintenances                |                   |                                                                         | Close Save | (MODE    |                        |
| 8                           |                   | Extension administration lines -                                        |            |          |                        |
| Maintenance                 |                   | Substanting printing units: " Substanting units: " Substanting units: " | Print      |          | CANCEL                 |
|                             | 🎨 🥥 🧔 🙂 🚰 1       | 5 <u>8</u>                                                              |            | ~ 1      | 10 7/12/2024           |

• Allowed to set IP Configuration from IPS.

Users can now select the IP address by themselves from where to connect to the printer.

| 🔒 🕑 Idle                                 |                                 |                                      |                                                                      |                          |                               | ¢ 0         | Ċ                      |
|------------------------------------------|---------------------------------|--------------------------------------|----------------------------------------------------------------------|--------------------------|-------------------------------|-------------|------------------------|
| Substrate                                | Preferences                     |                                      |                                                                      |                          |                               |             | LIGHTS                 |
| Generic Coated                           |                                 |                                      |                                                                      |                          |                               | perties     | MOVE SUBSTRATI<br>(MM) |
| Paper<br>Consumed<br>length: 0 mm        | System                          | JMF connection                       | t URL                                                                | http://lfpswqa-ipspc-4.n | d.hpicorp.net:8080/jmfservice | ^           | 0                      |
| Unload                                   | Job Management                  | Hot folder<br>Jobs are autom         | atically added from selected folder to the inbox                     |                          |                               | 1 +         | ∧   ∨                  |
| Inks                                     | Connectivity<br>Support Service | Target                               |                                                                      |                          |                               |             | TAKE-UP REEL           |
|                                          | HP Cloud Services               | Remote assista                       | nce                                                                  |                          |                               | \$ <b>.</b> | SCAN BEAM              |
| Printheads                               |                                 | Internet connec                      | tion                                                                 |                          | ~                             |             | Printing ~             |
| Check and                                |                                 | Automatic IP (DI<br>IP address: "15. | HCP)<br>83.22.83"                                                    |                          | *                             |             | 0                      |
| Other supplies                           |                                 | IP                                   |                                                                      |                          |                               | <u>\$</u> 0 | INK<br>COLLECTOR       |
| 0°0<br>System                            |                                 | Subnet mask                          | k                                                                    |                          |                               | но          |                        |
| ÷                                        |                                 | Gateway                              |                                                                      |                          |                               | ^           |                        |
| All subsystems<br>are OK<br>Reinitialize |                                 | Automatic Proxy                      | y Settings                                                           |                          |                               | mange       |                        |
| Maintenances                             |                                 |                                      |                                                                      |                          |                               | MODE        |                        |
| Z.A                                      |                                 |                                      |                                                                      |                          | Close Sov                     | 10          |                        |
| 8<br>Maintenance                         |                                 |                                      | Estimated printing time: -<br>Substrate length: -<br>Queue length: - |                          |                               |             | CANCEL                 |

# Bug fixes

- A job will not be cancelled when there is no image content in the first pass.
- Printer now shows the alignment pending alert after executing 99920 Restore alignment values to factory.

# Known bugs and limitations

• **Missing Printmodes in the new Firmware**: This issue affects specific cloned Printmodes within the Substrate library. It is possible that certain print modes available in previous versions may not appear in the new firmware. A workaround for this issue consists in exporting the Printmode and then re-importing it into the Substrate library. For more information on how to Export and Import Substrates please refer to the User Guide.

| 6       | Idle                                                                                    |                                                                                                    | ŝ    |  |
|---------|-----------------------------------------------------------------------------------------|----------------------------------------------------------------------------------------------------|------|--|
| 6       | Substrate library                                                                       |                                                                                                    |      |  |
| ବ<br>୧୯ | Substrate packages Conline search Substrate categories Recently used Bonner E Caroons 1 | Wallcovering<br>Conso Generic Wallcovering ••••<br>Proper<br>Production 4p-100<br>Generic Wallcovering Non-Waven ••••<br>Countity 6p-100-6c White SP W100 7p<br>6c<br>4 100 120<br>10 Delete<br>120<br>White UF W100 18p<br>120<br>18 120 |      |  |
| -       | Film 5                                                                                  | Export substrate                                                                                                    |      |  |
|         | Paper 5                                                                                 | Generic Walkcovering Woven         ***           Production 4p-100*         Caudity 6p-100-6c           6c         6 100           4 100         Its print modes, or create                                                               |      |  |
|         | Textile 3                                                                               | Write b <sup>1</sup> w1.00 /p         Write U+ W1.00         a new one by following the           120         18 p1.20         "Add new print mode"           7 120         18 120         instructions.                                  |      |  |
|         | Wallcovering 4                                                                          |                                                                                                    |      |  |
|         |                                                                                         |                                                                                                    |      |  |
|         |                                                                                         | (import substrate) Back up substrates                                                                                                    | Done |  |